## カタログポケットのはじめ方&使い方

## 01 アプリをダウンロード&初期設定

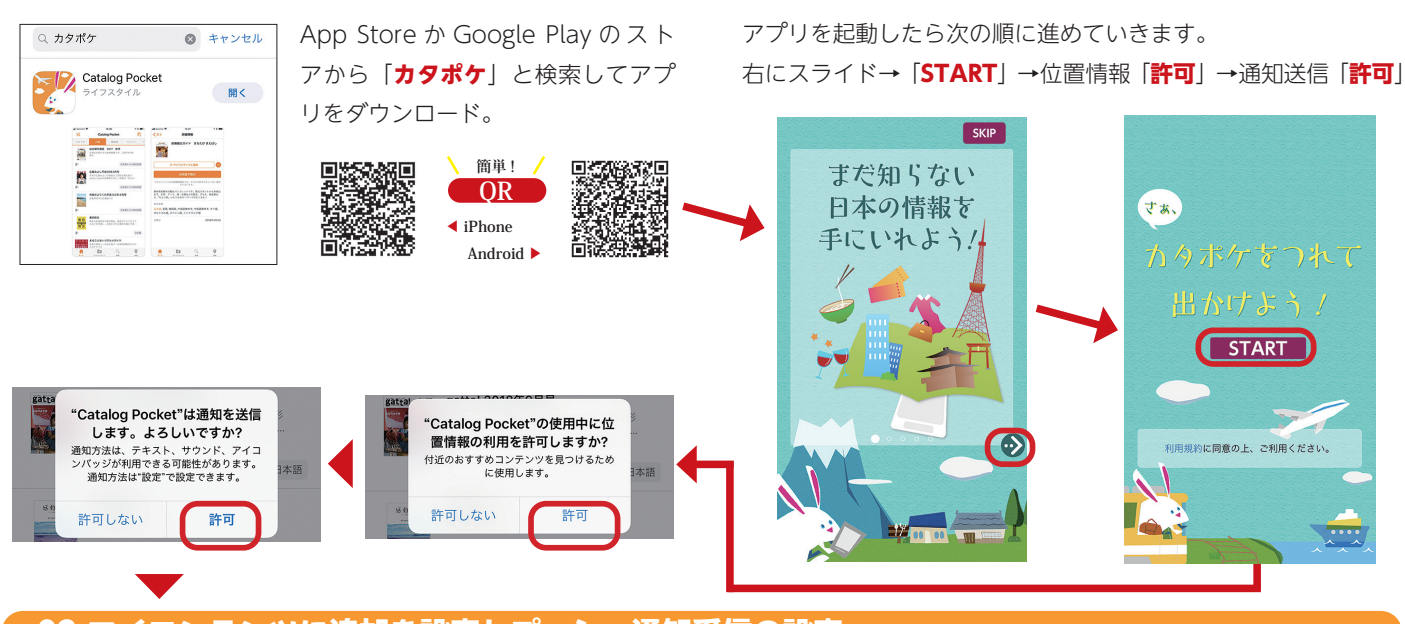

## 02 マイコンテンツに追加を設定しプッシュ通知受信の設定

①虫眼鏡マークの「検索」を選択→②「行方市」と入力し決定→③見たいコンテンツを選択→④「マイコンテンツに追加」を選択 ⑤「日本語で読む」を選択 ※他の言語で見るときは、下段の言語から選択

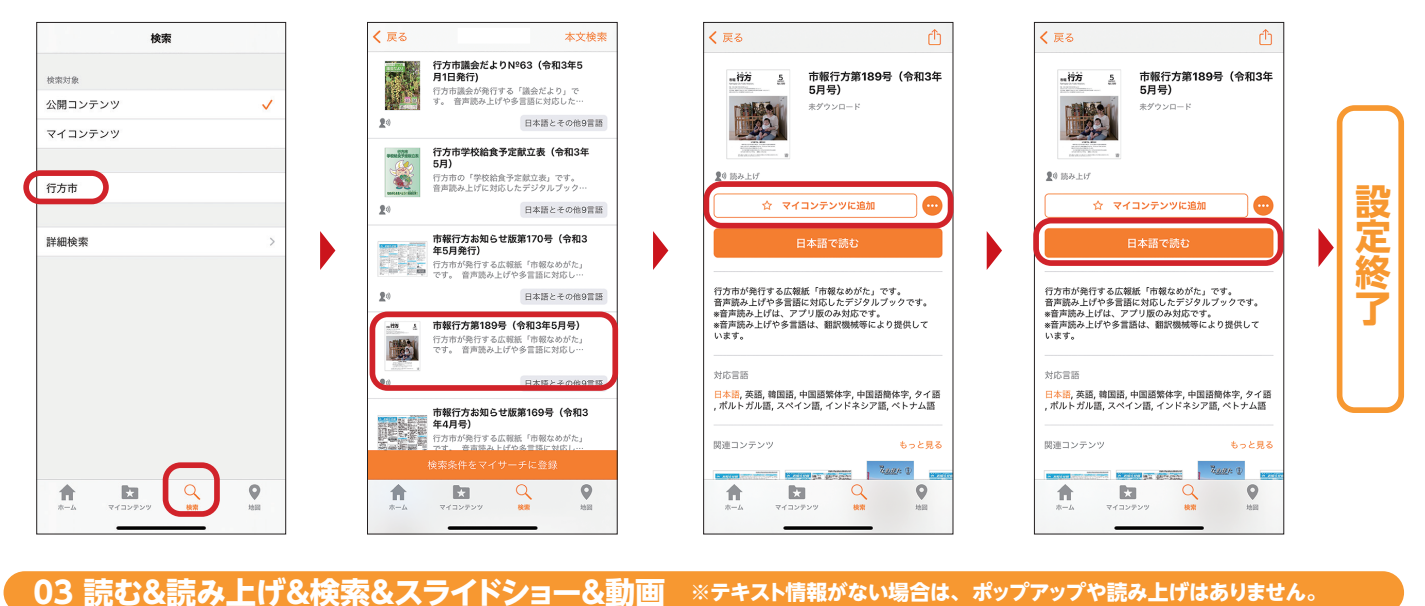

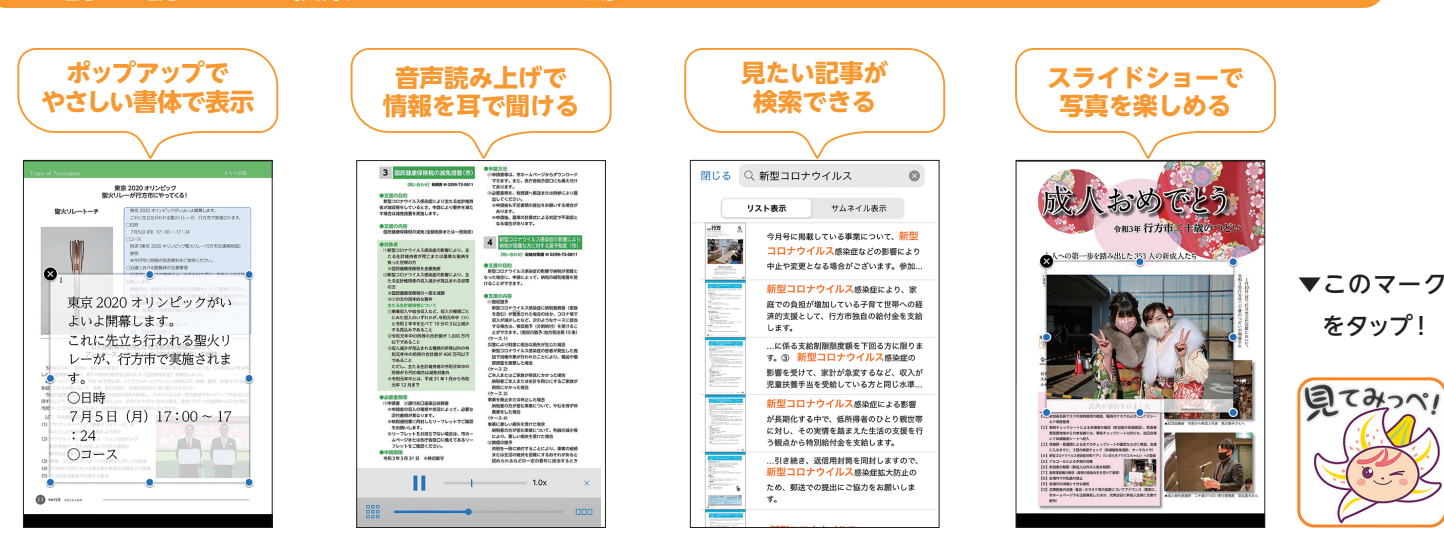

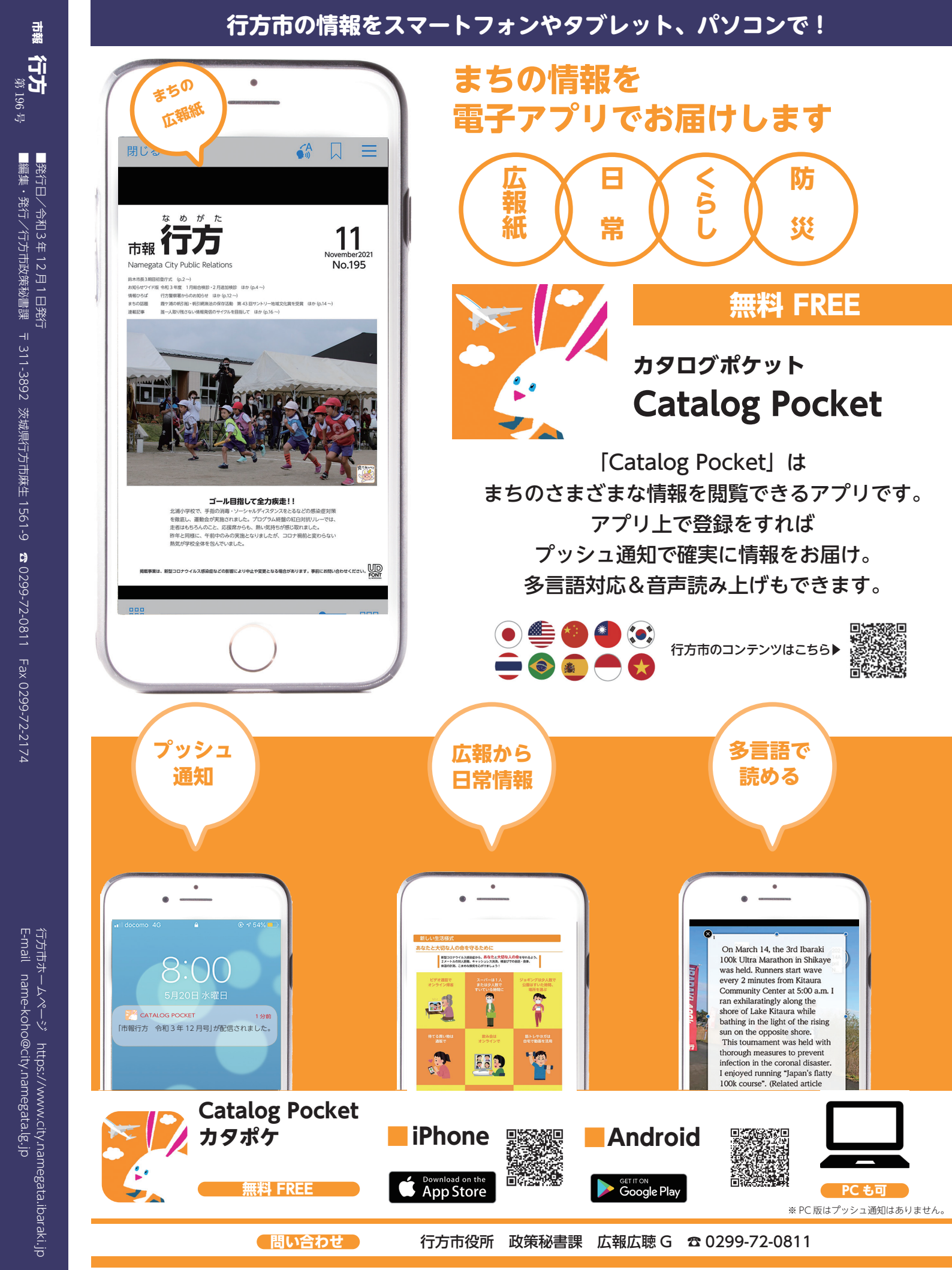

■発行日/令和3年12月1日発行 ■編集・発行/行方市政策秘書課 〒 311-3892 茨城県行方市麻生 1561-9 2 0299-72-0811 Fax 0299-72-2174

市額